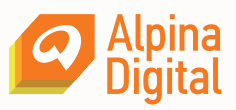

# КАК НАЧАТЬ ПОЛЬЗОВАТЬСЯ Электронной библиотекой

#### Шаг 1. Регистрация в библиотеке\*

- 1.1. Перейдите по ссылке для регистрации в библиотеке: http://lib.alpinadigital.ru/library/registration/finunivers
- 1.2. Укажите необходимые данные:
  - 1) ваш e-mail
  - 2) придумайте пароль
- 1.3. После регистрации на ваш email придет активационное письмо со ссылкой, перейдите по ссылке для активации вашего аккаунта.

### Шаг 2. Вход в библиотеку

- 2.1. После активации вашего аккаунта перейдите по ссылке для чтения книг с помощью вашего PC или Mac: http://lib.alpinadigital.ru/library/login/finunivers
- 2.2. Введите ваш логин (e-mail) и пароль, указанный вами при регистрации.

## Шаг 3. iOS и Android приложения

3.1. Для скачивания iOS приложения, с помощью своего устройства (iPhone, iPad) перейдите по ссылке:

http://lib.alpinadigital.ru/library/login/finunivers

3.2. Произведите авторизацию с помощью своего логина и пароля (см. пункты 1.2 и 2.2).

После входа вам предложат установить iOS приложение. После установки откройте приложение и авторизуйтесь.

3.3. Для скачивания Android приложения, с помощью своего устройства перейдите по ссылке:

http://api.alpinadigital.ru/android/finunivers/finunivers.apk

3.4. После установки откройте приложение и авторизуйтесь.

### Шаг 4. Обращение в службу технической поддержки

4.1. Если вы столкнулись с техническими проблемами, наша специализированная служба с готовностью ответит на ваши вопросы. Етаil технической поддержки: lib@alpina.ru

<sup>\*</sup> Просим вас связаться с вашими it-специалистами, что бы они добавили email no-reply@alpinadigital.ru в список разрешенных. Тогда коллеги будут получать активационные письма. Если данный email не стоит в списке разрешенных, есть большая вероятность того, что письма попадают в папку спам, либо будут вообще не отображаются в вашем почтовом ящике.